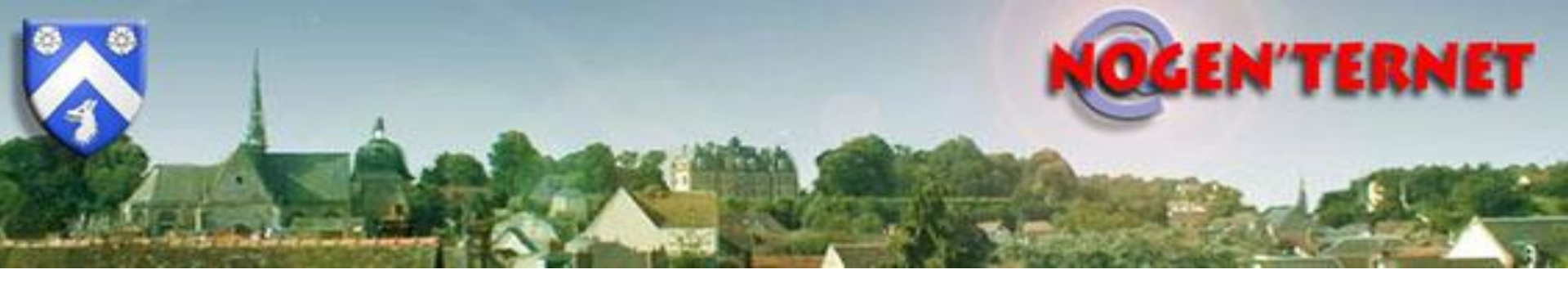

Présentation de l'appli Photos de Windows 10

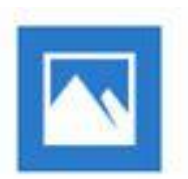

# Généralités

- L'appli Photo de Windows 10 permet:
  - De visualiser vos photos et vos vidéos
  - De transférer vos photos sur le disque dur du PC à partir d'un téléphone, d'un appareil photo, d'un disque externe
  - De modifier les photos
  - De créer simplement une vidéo avec :
    - De la musique,
    - Du texte,
    - Des effets de mouvements
    - Des effets 3D

Soit automatiquement, soit en partant de zéro.

Puis de créer un fichier vidéo (MP4) et de partager le résultat

Il n'est pas utile d'être connecté à internet pour utiliser l'appli Photos (excepté pour la fonction « partage » )

# RAPPELS : outils déjà abordés dans les cours de Nogenternet

- Photofiltre, (modifications photos)
- Powerpoint, (diaporamas)
- Paint 3D, (modifications photos)
- Windows movie maker (n'est plus disponible en téléchargement), (montages vidéos, diaporama)
- Google Photos, (sauvegarde et partage)

#### Accès à l'outil Photos de Windows 10

- L'outil Photos est disponible avec Windows 10, il n'y a rien à installer, l'outil est gratuit
- A partir du menu démarrer, 🕂, cliquez sur l'appli Photos
  - Soit en parcourant la liste des programmes,
  - Soit elle se trouve sur une des vignettes du menu démarrer
- Ou tapez « photos » dans la barre de recherche et cliquez sur « Photos »

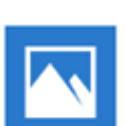

# Page d'accueil de l'appli Photos

- Vous avez accès à 3 zones :
  - Un bandeau « menu »
  - Des diaporamas (proposés par « photos »), et les projets déjà créés
  - L'ensemble de vos photos (appelé « collection »)se trouvant dans votre répertoire « images » (par défaut)et dans les dossiers que vous pouvez ajouter,

Les photos de la « collection » sont présentées par ordre chronologique

### Page d'accueil: les menus

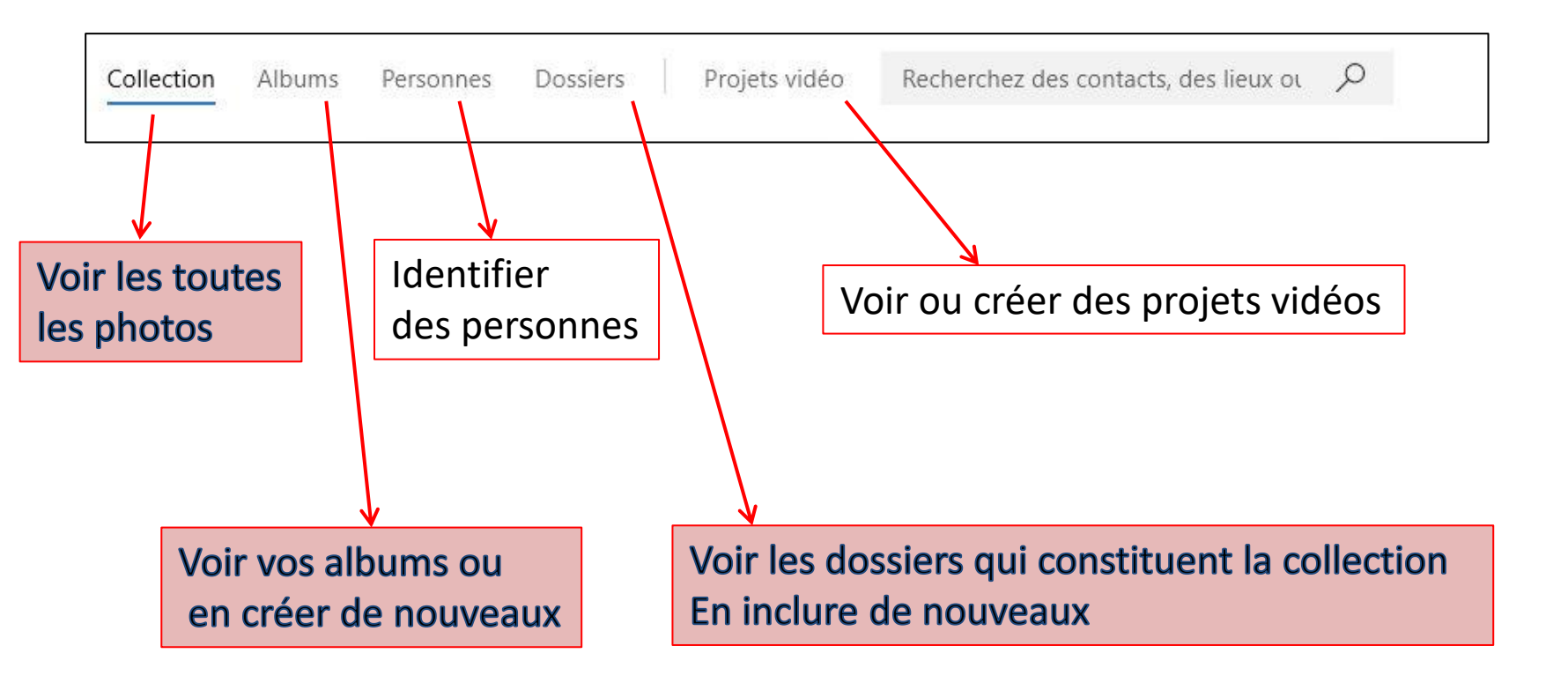

### Page d'accueil: les menus

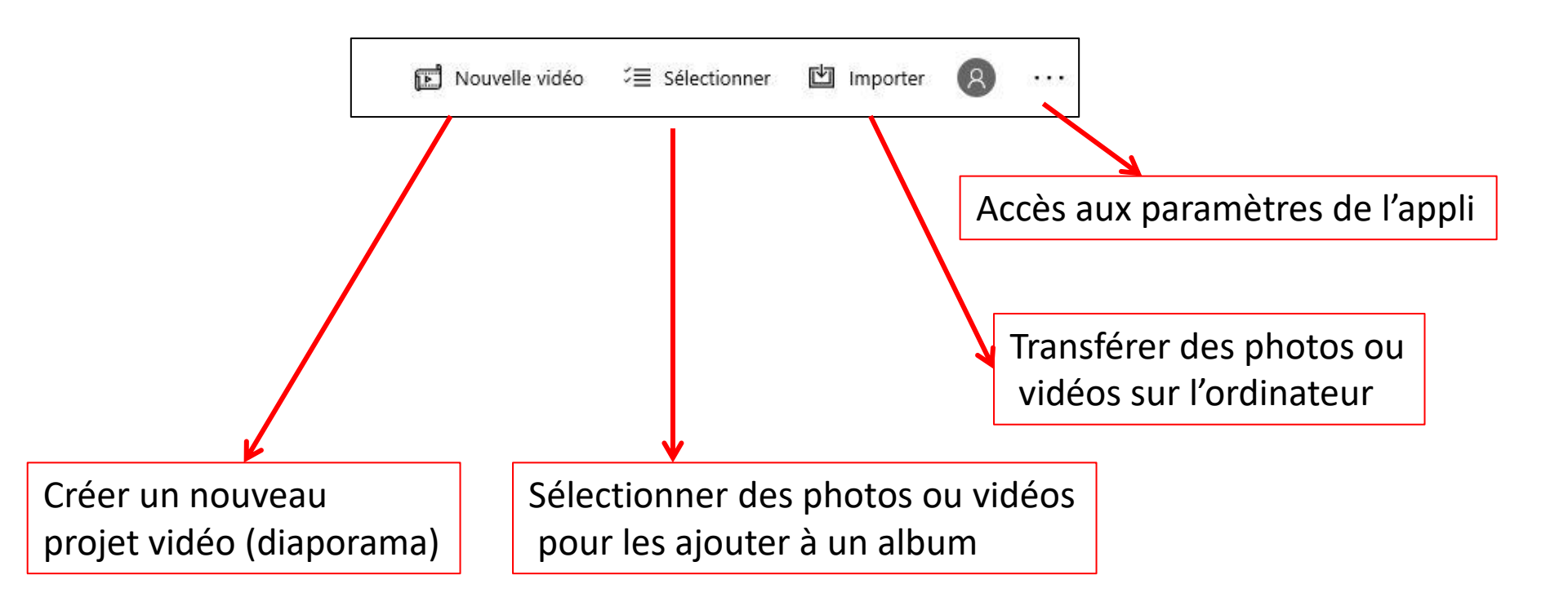

# Transfert des photos sur le disque dur du PC

Branchez votre câble USB (celui qui sert à charger le téléphone)

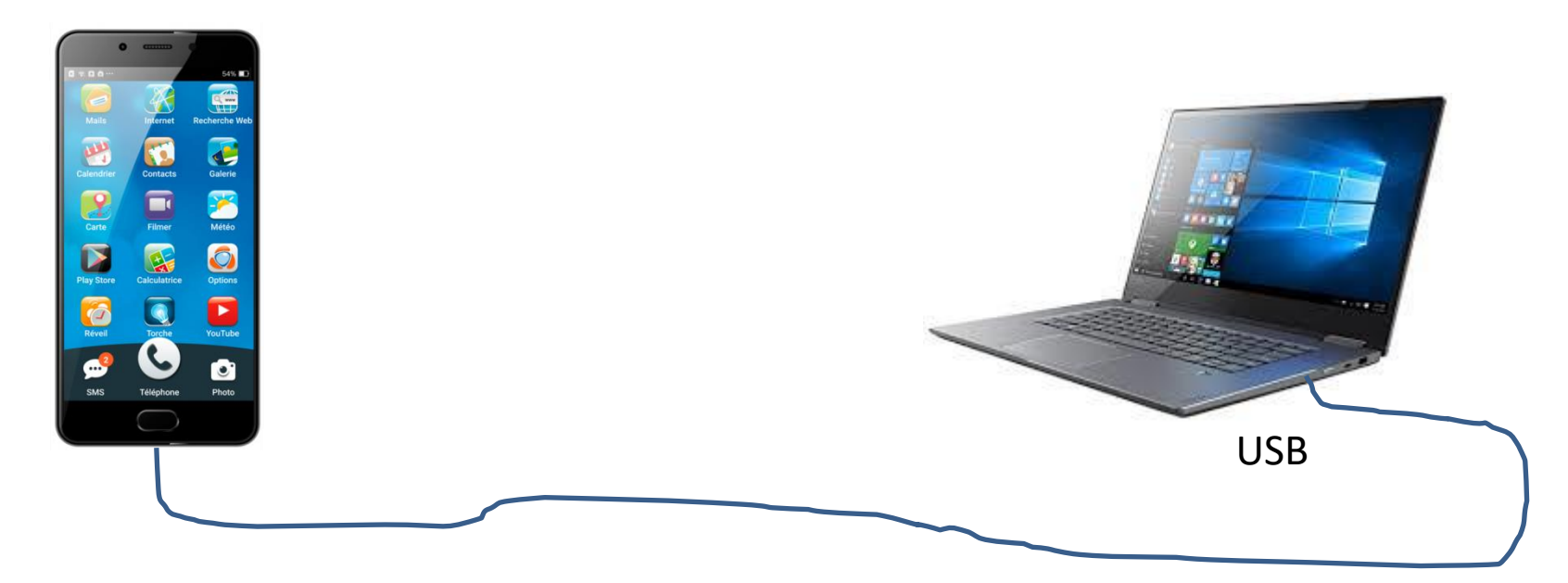

2 façons de transférer des photos :

- Soit en allant chercher les photos et vidéos dans les répertoires DCIM et CAMERA du téléphone en utilisant l'explorateur windows puis « copier/coller »
- Soit en utilisant un logiciel comme « Photos » par exemple 12/10/2019

# Transfert des photos sur le disque dur du PC avec l'appli Photos

- Lancer l'appli « Photos » (voir avant),
- Menu :« Importer » ----> « à partir d'un périphérique USB » (1) (le logiciel recherche automatiquement les photos, cela peut prendre quelques minutes)
- Choisir les photos/vidéos que vous voulez « importer »
- Choisir les paramètres d'importation:
  - Le répertoire où seront importées les photos
  - Le type de classement (par date, par mois ou par année)
- Cliquez sur « terminé », le transfert commence (peut prendre plusieurs minutes)

(1) Il est parfois nécessaire d'autoriser sur le téléphone à utiliser le port USB

# Voir vos photos dans la collection

- Le menu « collection » permet de voir les photos se trouvant sur le disque dur du PC, de base dans le dossier « images »
- Menu : --- /diaporama permet de voir les photos de la collection défiler en diaporama
- Si vous souhaitez voir des photos se trouvant ailleurs, il faut « ajouter » le dossier à la collection : menu « dossier/ajouter un dossier » puis sélectionner le dossier sur votre disque dur
- Dans les « paramètres » il est possible de voir tous les dossiers pris en compte dans la collection

# Etape 1

- A ce stade de la présentation vous devez savoir :
  - Transférer des photos depuis votre téléphone, appareil photos, clé usb, disque dur externe, vers votre ordinateur
  - Ouvrir l'appli Photos de Windows 10
  - Visualiser toutes vos photos une par une ou en diaporama

# Fonctions accessibles à partir de la collection

• Choisissez une photo (clic dessus)

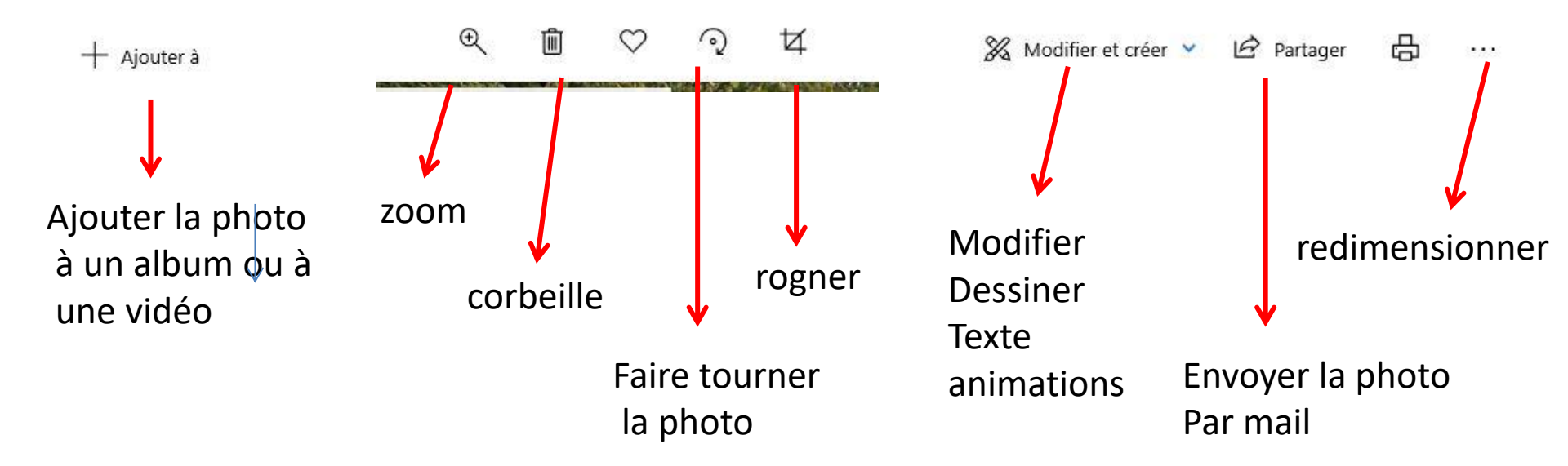

Modification d'une photo (à partir de la collection)

- Cliquez sur la photo à modifier de la collection
- Ouvrir le menu « modifier et créer »

Modifications possibles :

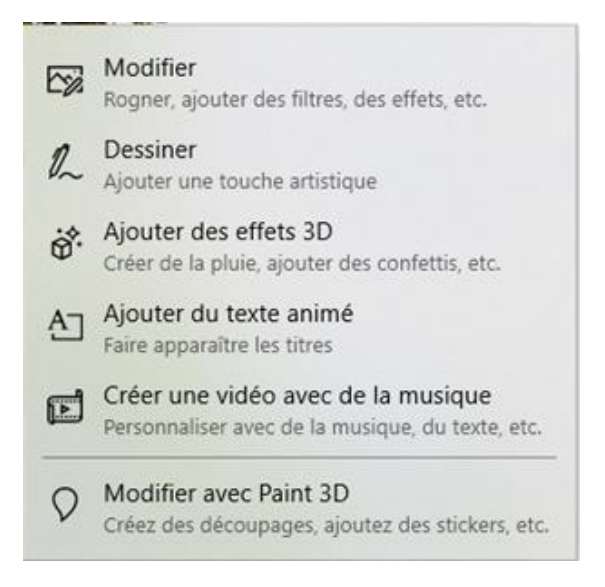

Modification d'une vidéo (à partir de la collection)

- Cliquez sur la vidéo à modifier dans la « collection »
- Ouvrir le menu « modifier et créer » (en haut):

Modifications possibles :

Permet d'extraire une ou plusieurs photos de la vidéo

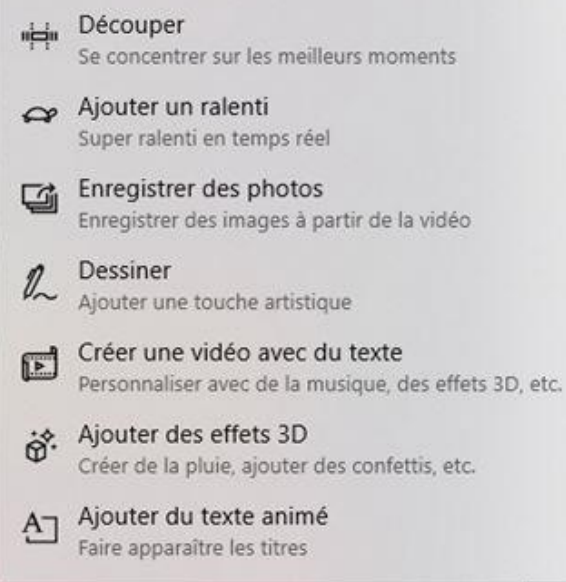

# Redimensionner une photo

Fonction très utile pour envoyer des photos par mail ou les mettre sur facebook Rappel accès: collection/clic sur la photo/clic sur « … »/redimensionner

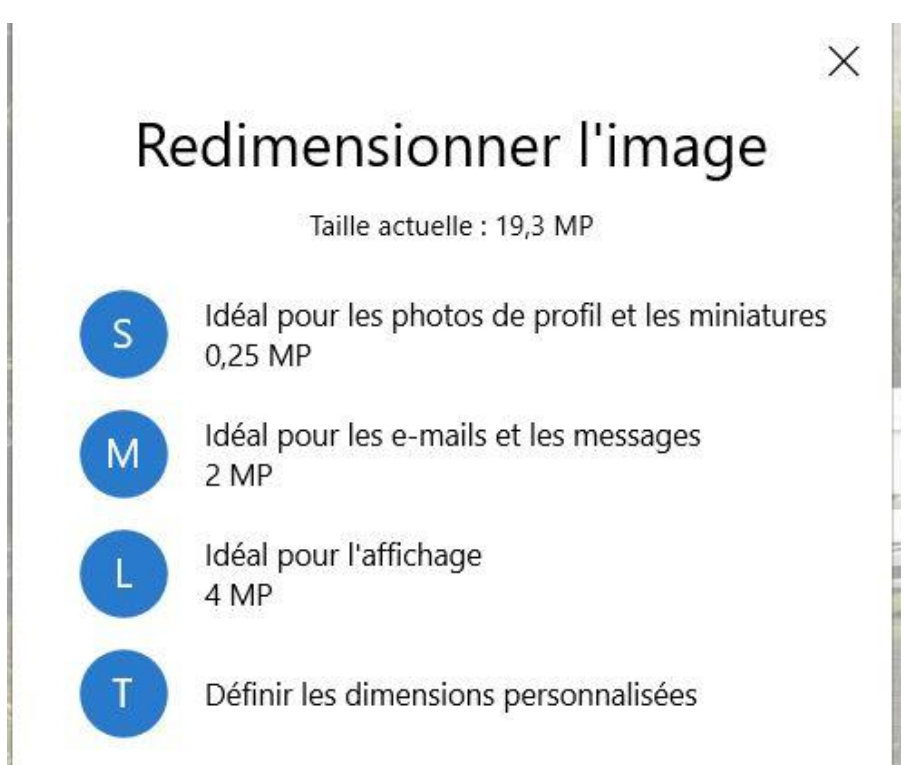

Cliquez sur votre choix

Enregistrer la nouvelle photo redimensionnée dans le répertoire de votre choix L'outil photo conserve la photo d'origine

# Créer un album (diaporama)

(version simple et rapide)

- Page d'accueil/album/nouvel album
- Sélectionnez les photos dans la collection
- « Créez » (en haut à droite)
- Donnez un titre à l'album
- Validez en cliquant sur ok en haut à droite
- « Regardez » l'album :
  - si le thème ne vous plait pas, cliquez sur « remixer pour moi »
  - Si l'album vous plait cliquez sur « terminer la vidéo »
  - « exporter » pour faire une vidéo finalisée
  - La vidéo est enregistrée dans « image /vidéos exportées »

Un album n'est pas un simple répertoire mais une vidéo animée

### Etape 2

• A ce stade vous devez savoir :

- Modifier une photo ou une vidéo
- Redimensionner une photo pour la transmettre
- Créer un diaporama « automatique »
- Finaliser le diaporama

# Modifier un album

- Après avoir créé un album (cf planche précédente) si celui-ci ne vous convient pas vous pouvez le « modifier »
- Votre album devient un « projet vidéo »
- La page de travail de votre « projet vidéo » s'affiche sur l'écran.

#### Espace de travail pour un projet vidéo (3 parties)

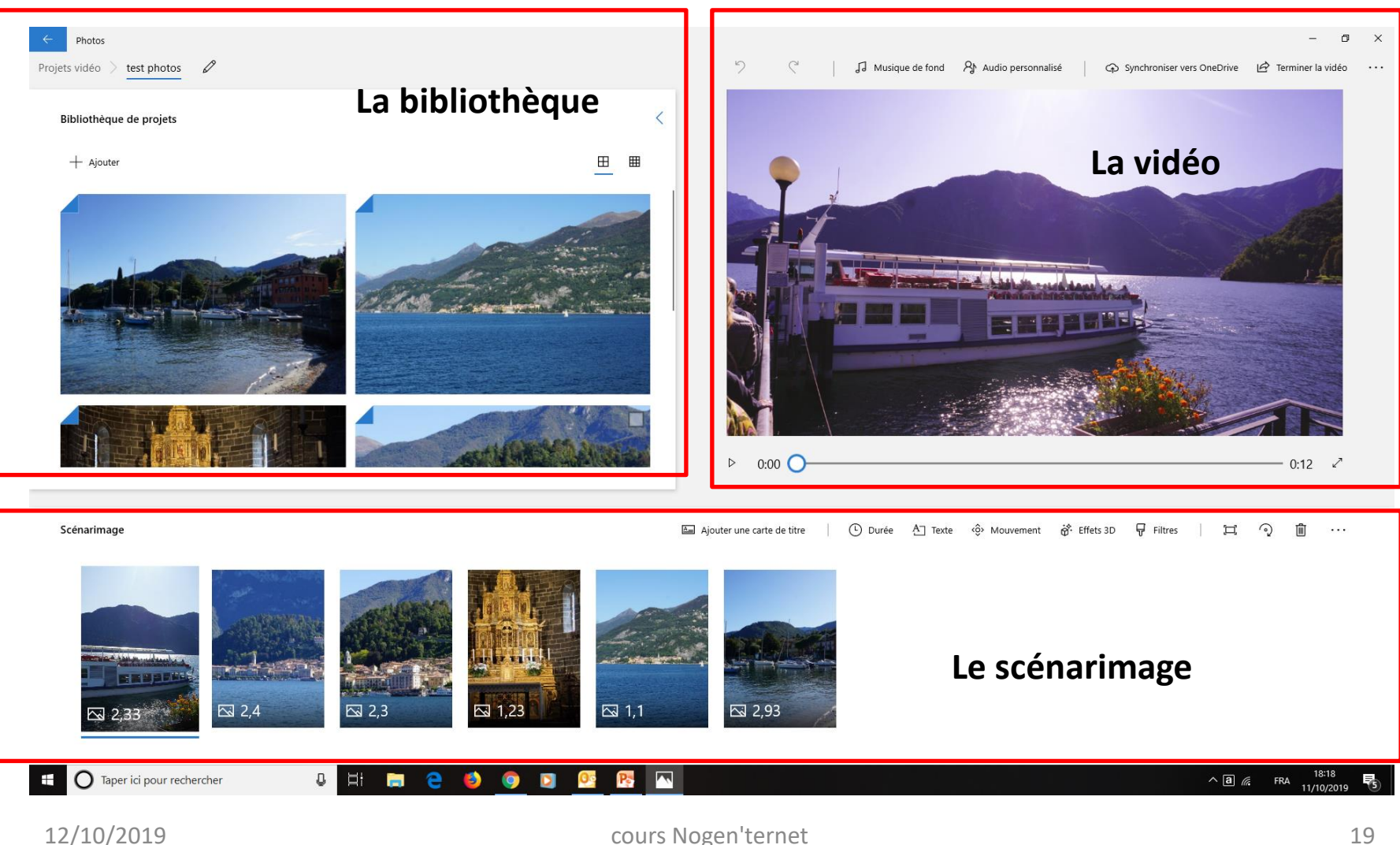

#### Espace de travail pour un projet vidéo (3 parties)

- La bibliothèque : contient les photos de l'album, il est possible :
  - D'ajouter ou de supprimer des photos
  - De mettre de nouvelles photos dans le « scénarimage »
- Le scénarimage présente la succession temporelle des photos/vidéos, il est possible de modifier les photos ou les vidéos (cf menu)
- La vidéo présente le résultat, il est possible de modifier l'audio (la musique de fond de l'ensemble et d'ajouter de l'audio personnalisé)

#### Créer directement un projet vidéo (sans faire un album avant)

- Page d'accueil/ « Projet vidéo » ou « nouvelle vidéo »
- Choisissez :
  - Vidéo automatique ou,
  - Nouveau projet vidéo
- Un espace de travail « vierge » s'ouvre pour construire votre projet
- Automatique : à partir des photos que vous sélectionnez, l'outil vous propose un diaporama en déterminant tout seul:
  - Une musique,
  - Le rythme (timing des photos)
  - Les effets sur les photos (zoom)

#### Créer votre Diaporama à partir de rien

- Démarrer/appli photo/nouveau projet vidéo
- Nommer la vidéo puis ok

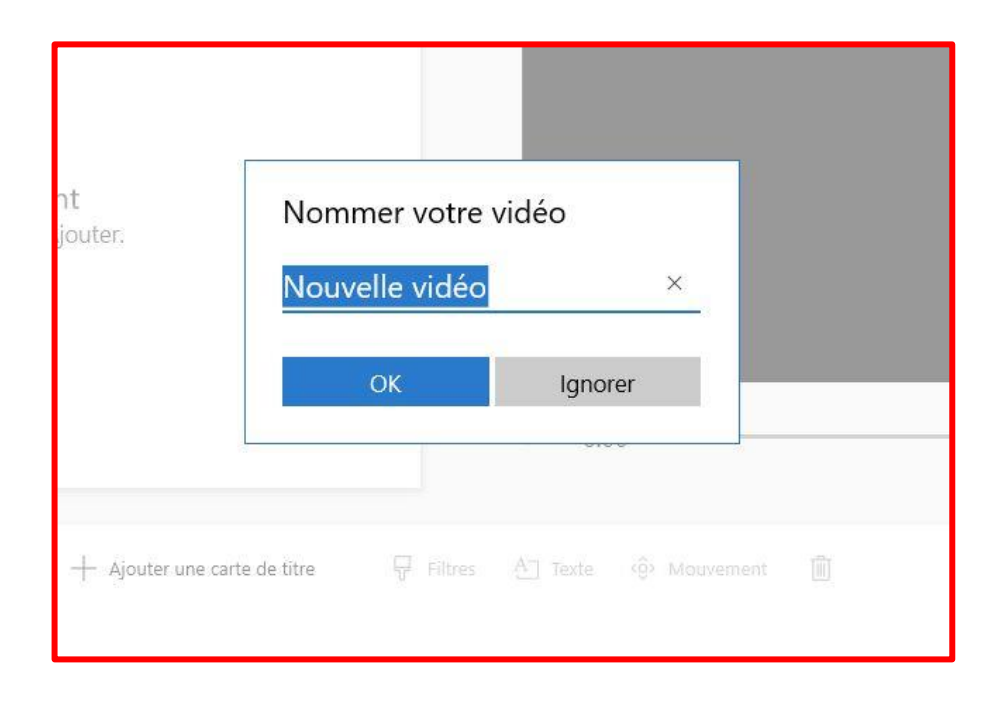

#### Créer votre Diaporama

#### 3 espaces : 1/ la bibliothèque, 2/le diaporama (écran), 3/ le scénarimage

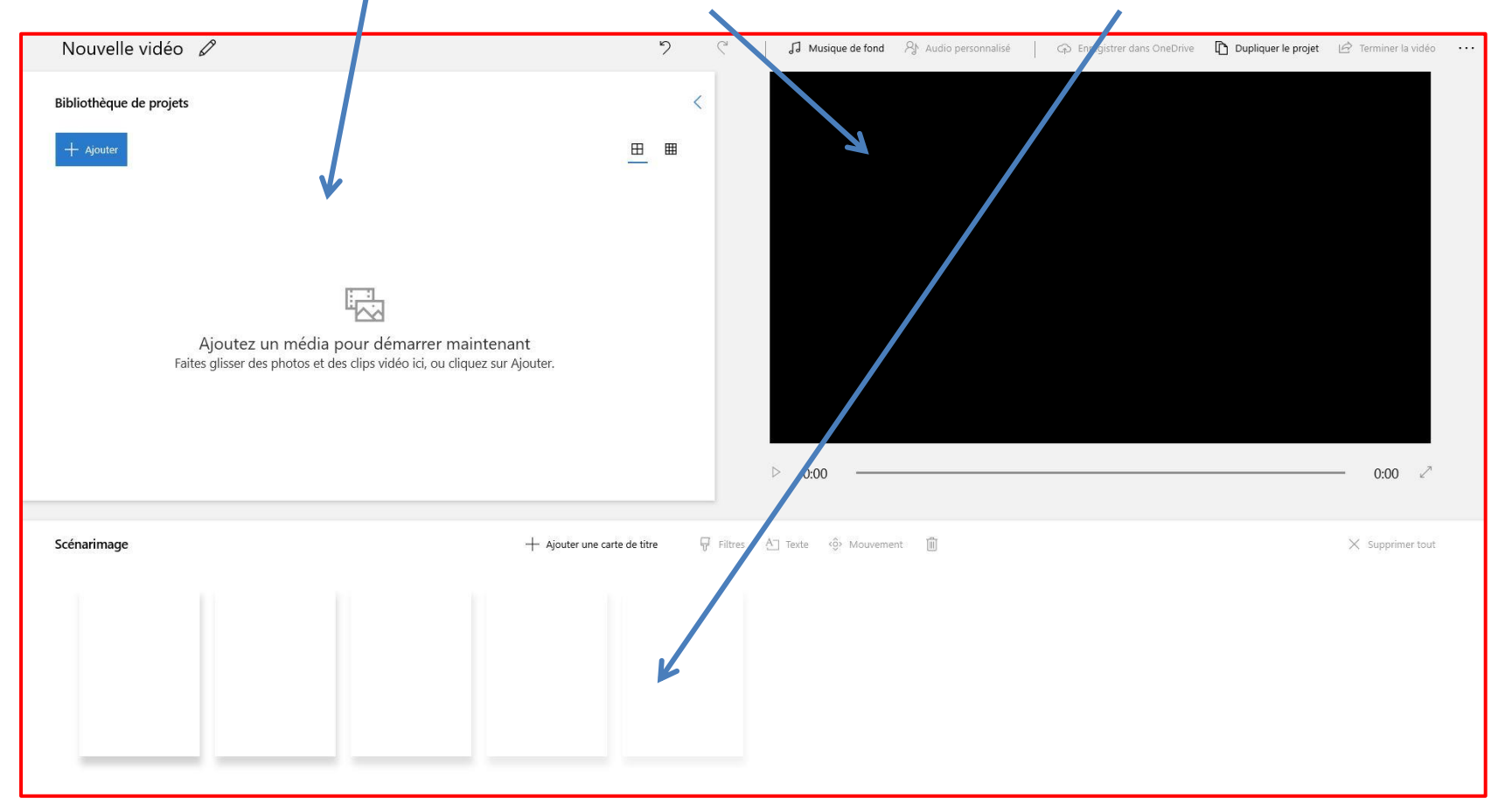

# Créer votre Diaporama

- Cliquez sur « ajouter » pour remplir la bibliothèque en allant chercher les photos ou les vidéos sur votre disque dur ou sur une clé usb (ou disque dur ext)
- Construisez votre diaporama en faisant glisser les photos/vidéos de la bibliothèque vers le scénarimage
- Choisissez une musique en cliquant sur « **musique de fond** » puis :
  - Soit dans les musiques proposées (Nos recommandations)
  - Soit en intégrant votre propre musique (Votre musique)
- Choisissez de **synchroniser** ou non musique et rythme du diaporama
- Ajustez le volume (surtout si vous allez intégrer des commentaires)
- Cliquez sur « terminer »
- Testez votre diaporama c'est fini
- Vous pouvez modifier les paramètres pour :
  - Ajouter des titres, (ou des commentaires sur les photos)
  - Ajouter/supprimer des photos,
  - Modifier la musique de fond
  - Modifier la durée des photos
  - Ajouter des effets (mouvement/zoom sur les photos) ou des effets 3D (voir démo)
  - Ajouter/modifier le thème (accès par les 3 points horizontaux en haut à droite)
  - Ajouter des commentaires (voir autre planche)

# Modifier/Créer le diaporama

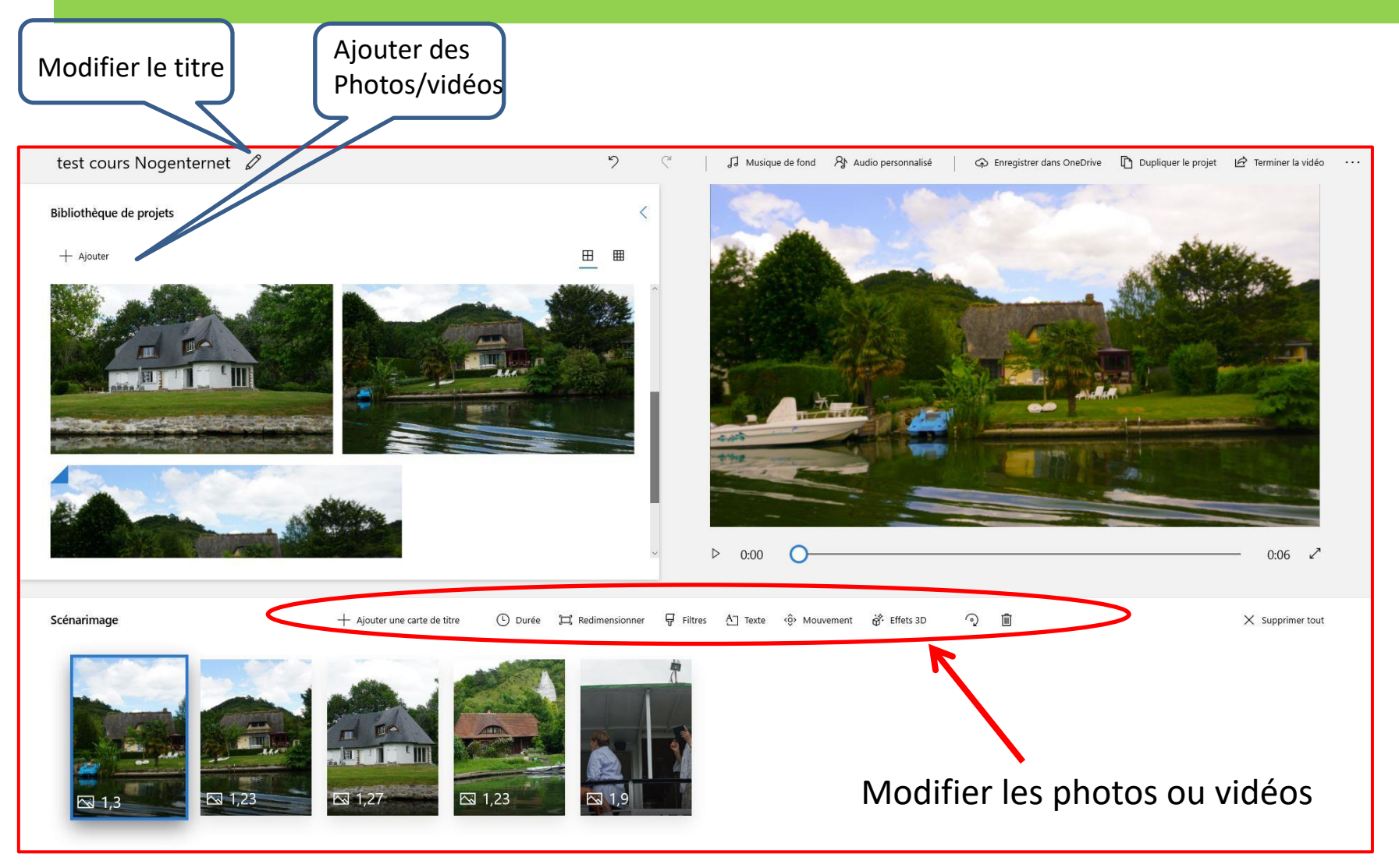

Modification d'une photo (à partir du scénarimage)

- Cliquez sur une photo du scénarimage
- Modifications possibles:
  - Durée: temps d'affichage de la photo
  - Texte : ajout d'un texte sur la photo
  - Mouvement : effets de zoom avant, arrière etc...
  - Effets 3D : ajout d'effets divers
  - Filtres : diverses nuances sur la photo

Modification d'une vidéo (à partir du scénarimage)

- Cliquez sur une vidéo du scénarimage
- Modifications possibles :
  - Découper la vidéo : sélectionner une partie, le reste est éliminée
  - Fractionner la vidéo : scinder la vidéo en deux on retrouve alors deux vidéos séparées dans le scénarimage
  - Texte, mouvements, effets 3D, filtre : idem modification photos
  - Le volume du son (clic droit sur la vidéo)

#### Modification d'une vidéo: « fractionner » (à partir du scénarimage)

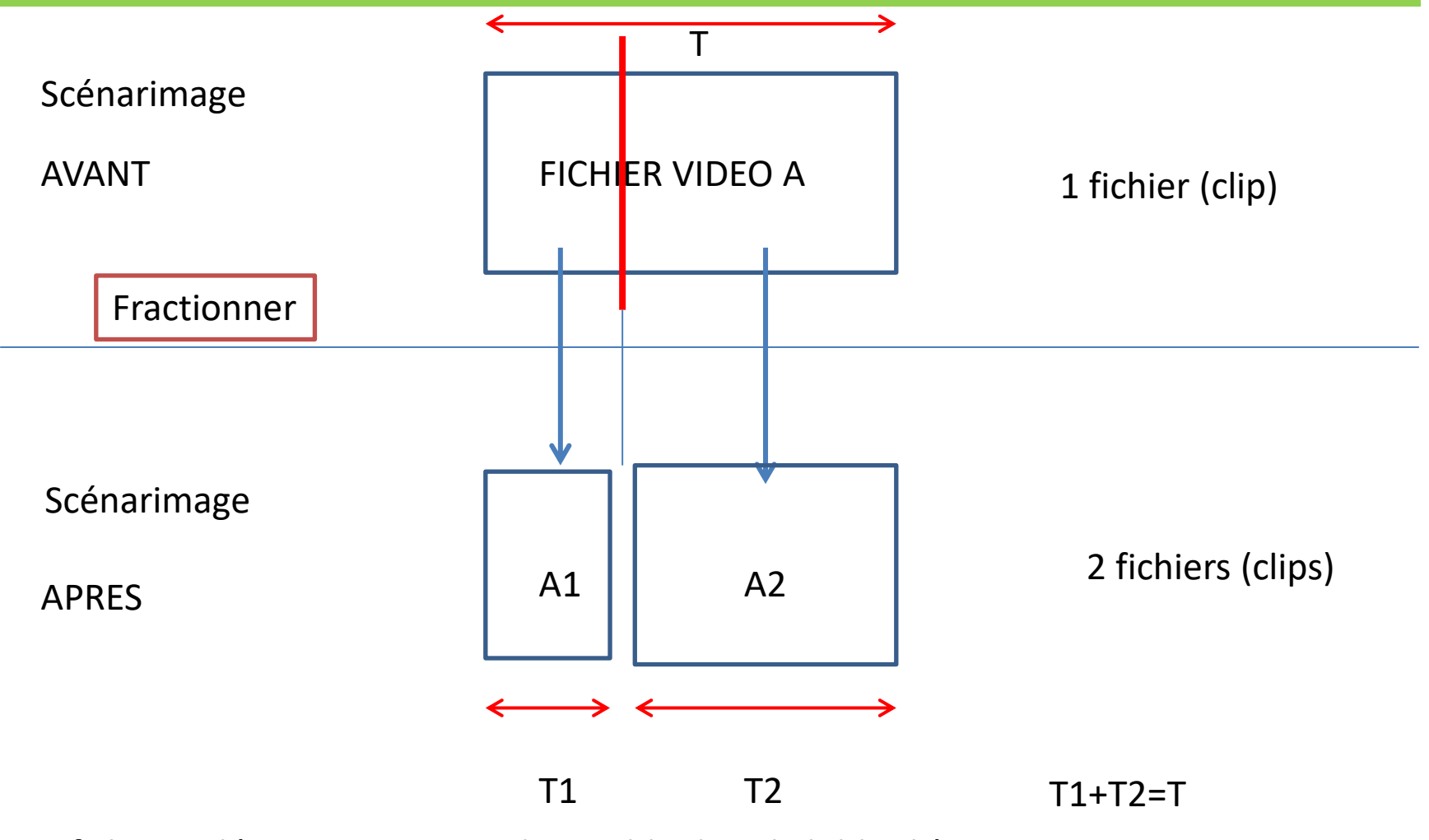

Le fichier vidéo A est toujours disponible dans la bibliothèque

#### Modification d'une vidéo: « découper » (à partir du scénarimage)

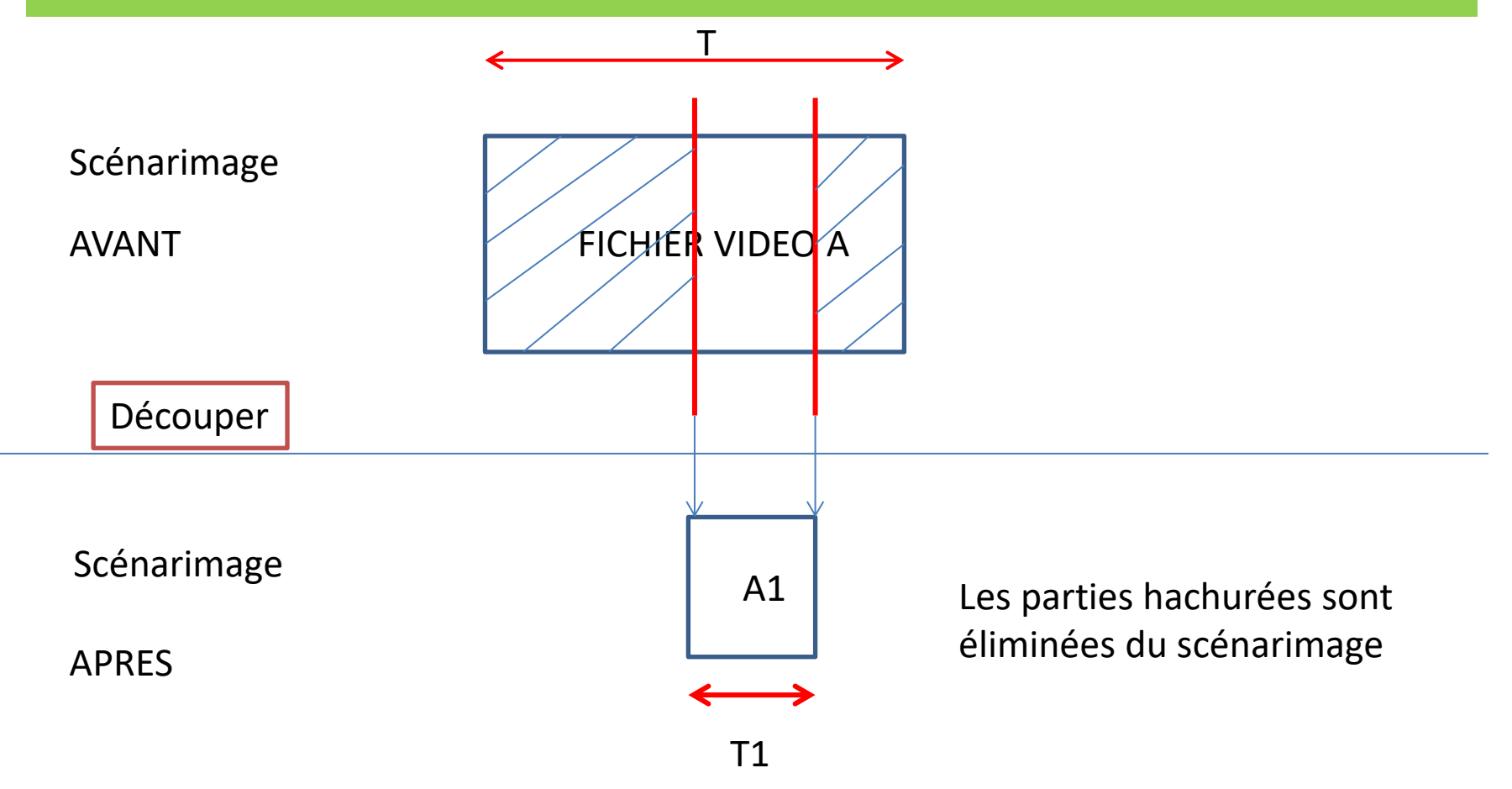

Le fichier vidéo A est toujours disponible dans la bibliothèque

# Ajouter un titre

- Cliquez sur une photo/vidéo du scénarimage,
- Sélectionnez « ajouter un titre »
- Une « carte titre » s'insère avant la photo
- Choisissez :
  - La durée du titre
  - Le texte
  - L'arrière plan (couleur)
- Il est possible de déplacer la carte titre dans le scénarimage

#### Fonctionnement de la synchronisation (entre musique et photos)

- La durée du diaporama est déterminée en fonction de la musique de fond choisie
- Le temps affecté à chaque photo est déterminé en fonction de la photo, de sa place dans le scénarimage et du rythme de la musique choisie
- Il est possible de modifier le temps affecté à une photo, dans ce cas l'outil photo ajuste automatiquement le temps des autres photos pour conserver le temps global

#### Comment ajouter des commentaires

- Sur chaque photo il est possible d'ajouter un commentaire audio en complément de la musique de fond
- Préparer un fichier audio contenant votre commentaire (mp3) soit :
  - En utilisant l'enregistreur vocal de windows 10 (menu démarrer/enregistreur vocal)
  - En utilisant l'enregistreur vocal de votre smartphone puis en transférant le fichier créé sur votre disque dur
  - En utilisant un logiciel spécifique comme « Audacy »

#### Comment ajouter des commentaires

- Sélectionnez une photo dans le scénarimage
- Cliquez sur « audio personnalisé »
- Ajoutez le fichier audio que vous avez préparé
- Ajustez le volume de la musique de fond pour qu'elle ne couvre pas les commentaires
- Cliquez sur « terminé » (quand le résultat est satisfaisant)

# Terminer la vidéo

- Lorsque vous êtes satisfait du résultat, il faut « terminer la vidéo »
  - l'outil crée un fichier vidéo (mp4) qui se trouve dans « images/vidéos exportées » et qui pourra être:
    - Visualisé sur TV, PC, Smartphone,
    - Transmis par mail ou message ou wetransfert (si taille importante)
    - Utilisé dans PPT, windows movie maker ou d'autres outils de montage vidéo,
    - Utilisé dans « Photos » dans un nouveau projet
    - Diffusé sur youtube, facebook etc...

#### Etape 3

• A ce stade vous devez savoir :

- Créer un diaporama personnalisé avec des photos et des vidéos (modifiées ou non) contenant des titres, une musique de fond et des commentaires
- Finaliser la vidéo pour en faire un fichier transmissible (e\_mail, facebook, TV, etc ...) indépendant de l'appli Photos